# SH-01J端末操作説明書

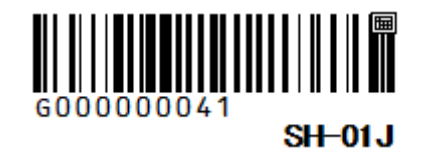

# SH-01J端末操作説明書 目次

ご使用前のご確認

充電の仕方

電源を入れる、切る、再起動する

電話を受ける

電話をかける

SMSの見方

SMSの送り方

電話帳の登録

月額費用のお支払い方法

本体の初期化方法

#### 操作についてご不明な場合は、 誰でもスマホヘルプデスクにお問合せください。

電話:03-6705-0217 フリーダイヤル:0120-663-277

メール:daresuma@a-sas.ne.jp

受付時間:平日10時~18時

# ご使用前のご確認

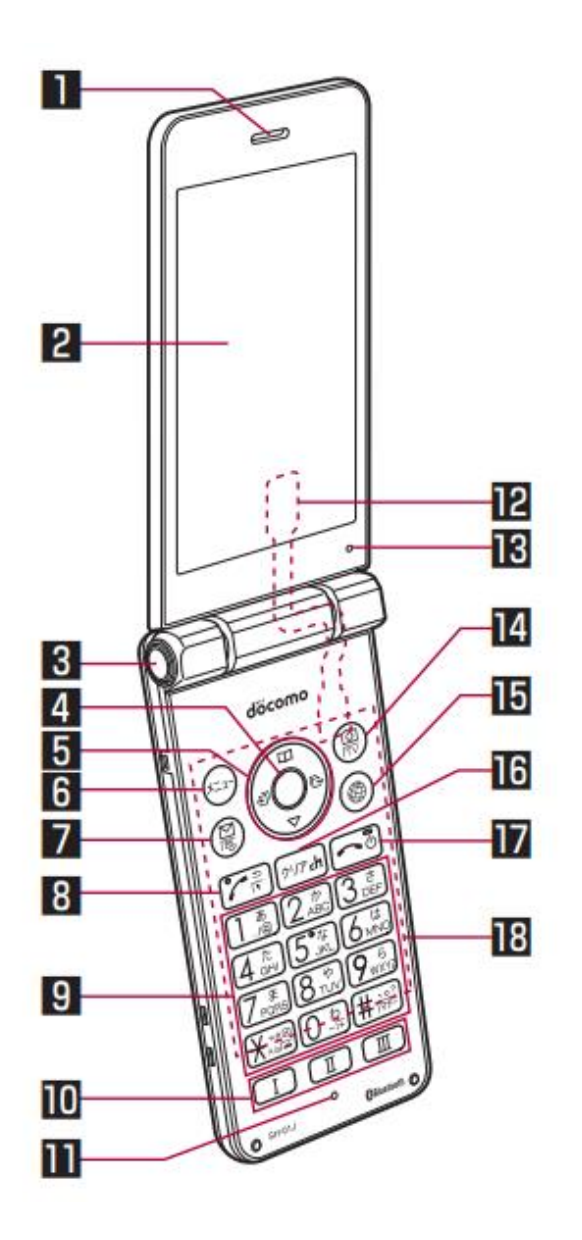

1 受話ロ/スピーカー

2 メインディスプレイ

3 クイックオープンボタン

4 決定キー

項目を選択/決定します。

5 方向キー ●カーソルを移動して項目を選びます。

6 メニューキー

7 メールキー ●メールの起動や、操作ガイダンスに表示される メニューの機能を利用します。 10クイック起動キー

11マイク

12テレビアンテナ

13空気穴

14カメラキー(カメラを起動します)

15ブラウザキー

16クリアキー(入力した内容を削除できます)

17電源/終了キー(長押しで電源の入り切りが出来ます。)

18タッチエリア(タッチクルーザーが使用できます。)

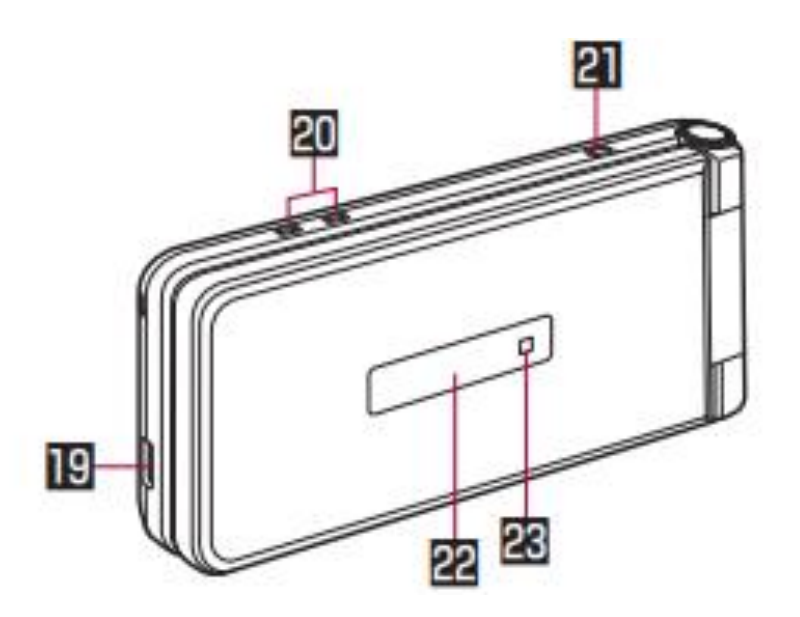

19外部接続端子(充電器等を差し込みます。)

20充電端子

21ストラップ用取り付け口

22ディスプレイ

23着信・充電ランプ

●待受画面で1秒以上押すと、メールの問い合わせを 行います。

#### 8 発信キー

●電話をかけたり、受けたりします。

●待受画面で押すと、電話番号入力画面を表示します。
 ●対応する機能やアプリを起動中に1秒以上押すと、
 タッチク ルーザーEXの有効/無効を切り替えます。

9ダイヤルキー

●電話番号や文字を入力します。

- ノーマルメニューの場合は、メニューの項目番号に対応する ダイヤルキーを押すと機能やアプリを選択できます。
- ●待受画面で\* キーを1秒以上押すと、ドライブマナーを設定
   /解除できます。

| クイック | オープン |
|------|------|
|      |      |

ボタンを押すと端末を開くことができます。 ●ボタンを使用しないで、開くこともできます。

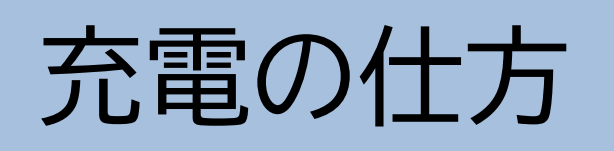

充電にはタイプBの充電器をご用意ください。 弊社にてご購入されなかった場合はお客様ご自身でご用意いただいて問題ありません。

①本体下部の外部接続端子部分に充電器を差し込んでください。
充電器の向きにご注意ください。

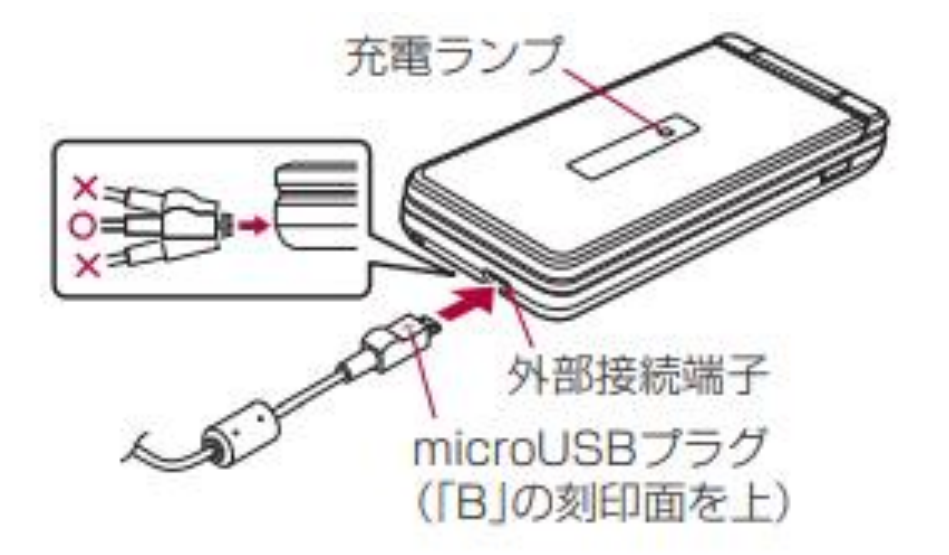

②充電が始まると、充電ランプが光ります。 光っている間は充電が行われています。

③充電が完了すると、受電ランプが消灯します。

④充電器を水平に抜いてください。

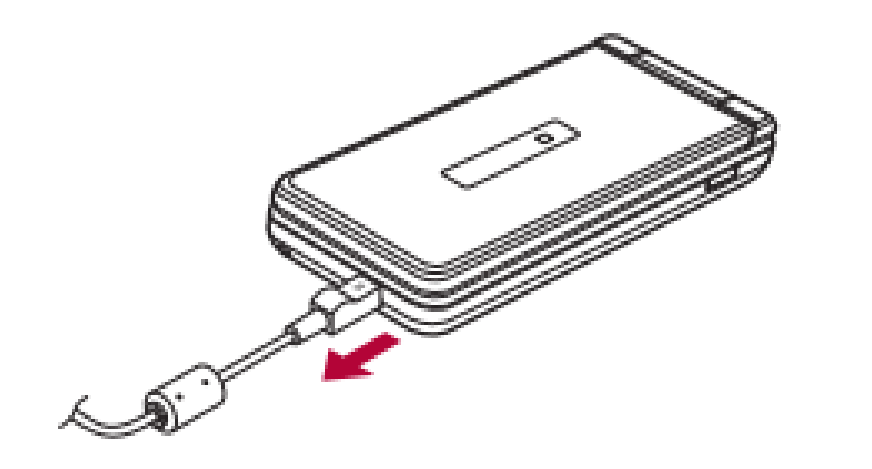

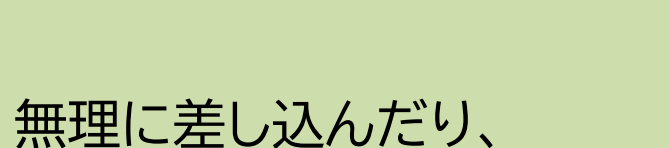

抜いたりすると、 本体や充電器が故障する可能性が ございますのでご注意ください。

# 電源を入れる、切る、再起動する

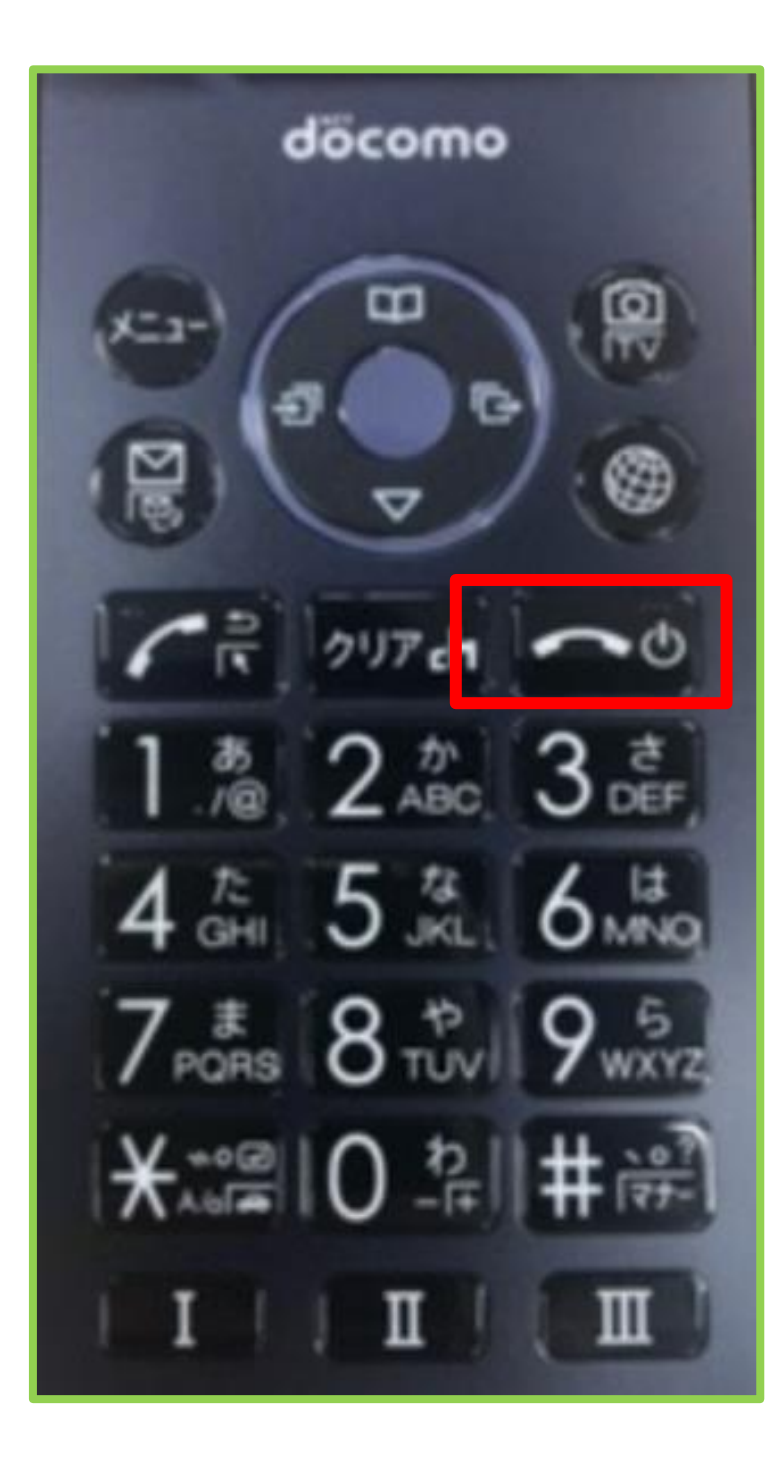

### ①電源を入れる

### ②電源を切る

### ③再起動

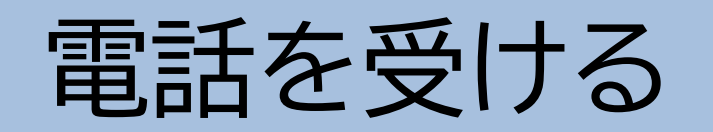

### ①電話を着信すると、 このような画面になります。

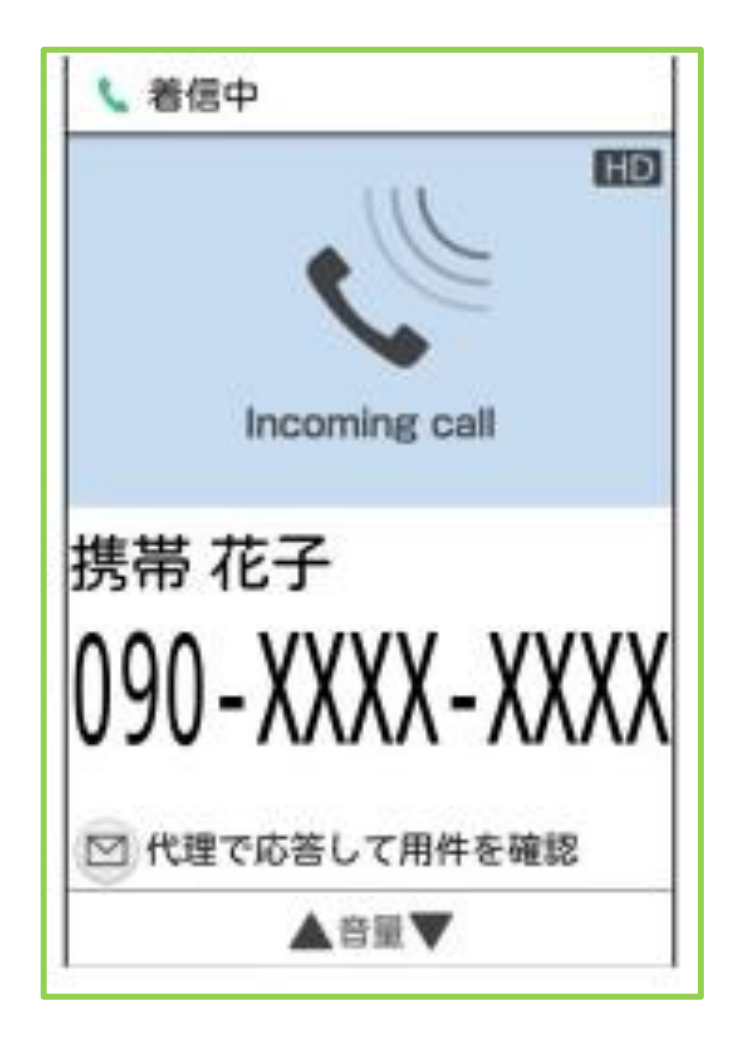

② ☑ を押して電話に 出ます。

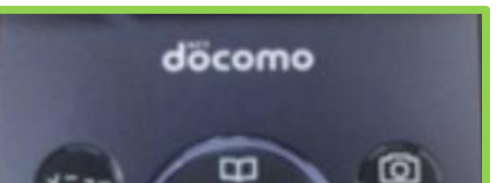

③ ⊡ を押すと 電話が切れます。

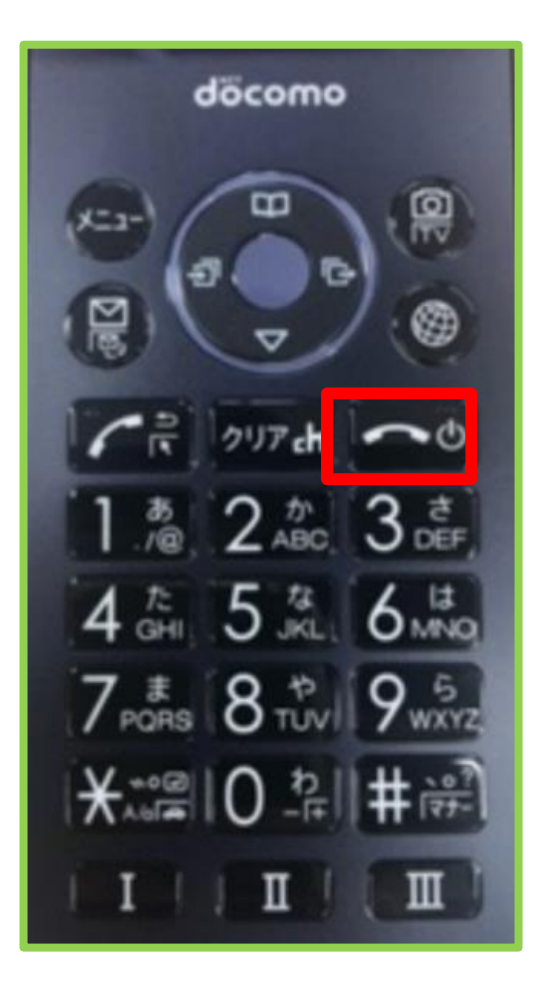

----5 B ۲ 1 2 017 ch -0 1.10 2 ABC 3 DEF 4 GHI 5 KL 6 KNQ 7 # 8 \* 19 5 ΙΙΙΠΙΙΠ

電話をかける

#### ② 🖸 を押して ③ 🕞 を押して ①待ち受け画面の状態で 発信します。 電話を切ります。 電話番号を打ち込みます。 döcomo döcomo D<sup>®</sup> 📶 🛄 10:05 2 電話 X=1-×=3-副 3 89 2016/12/05(月) **Input Number** CR 217 ch 0 1 2 217 ch -0 あ 2 か 3 さ 1@ 2 ABC 3 DEF あ 2 か 3 さ 4 GHI 5 JKL 6 13 看信がありました 4 GHI 5 JKL 6 13 118 7 # 8 \* 9 5 7 # 8 \* 10 9 5 i 03-XXXX-1234 ПІТ 京 5日 п 高10℃ 30%

SMSの見方

※ショートメール(SMS)とは電話番号宛に送るメールのことです。

アイコンを

SMSが届くと、
 待ち受け画面の
 左端にアイコンが
 表示されます。

udi

🖉 🖫 🛄 10:05

選択できます。 döcomo

②▼を押すとSMSの

③真ん中のボタンで 確定します。

döcomo

④メールの確認が できます。

SMS

![](_page_6_Picture_9.jpeg)

![](_page_6_Picture_10.jpeg)

X=3-☺ 1 7 017 ch 0 1.1@ 2.m 3.t 4 GHI 5 JKL 6 13 7 # 8 \* 9 5 ΙΙΙΠΙΠ

![](_page_6_Picture_12.jpeg)

SMSの送り方

#### ①待ち受け画面の状態でメニューを押します。

#### ②SMS新規作成を選択します。

![](_page_7_Picture_3.jpeg)

![](_page_7_Picture_4.jpeg)

③Toの部分に、 相手の電話番号を、 下段にメッセージを入力します。

![](_page_7_Picture_6.jpeg)

![](_page_7_Picture_7.jpeg)

④入力が完了したら 回

を押して送信します。

![](_page_7_Picture_8.jpeg)

![](_page_7_Picture_10.jpeg)

③の画面でサブメニューを選択します。 (※キーパッドの左上メニューボタンを 押します。) 【電話帳引用】を選択すると、電話帳が 表示されるので 送信先を選択してください。

電話帳の登録

#### ①待ち受け画面の状態で メニューボタンを押します。

![](_page_8_Picture_2.jpeg)

#### ②【電話機能】を選択します。

#### ③【電話帳】を選択します。

![](_page_8_Figure_5.jpeg)

![](_page_8_Picture_6.jpeg)

④【電話帳登録】を選択します。

⑤内容を入力します。

ドコモ電話帳
 電話帳検索
 電話帳登録

連絡先編集
 姓
 誰でもスマホ

⑥入力が完了したら、
◎
を押して完了

![](_page_8_Picture_12.jpeg)

![](_page_8_Picture_13.jpeg)

| 名       |  |
|---------|--|
| 太郎      |  |
| 姓のふりがな  |  |
| だれでもすまほ |  |
| 名のふりがな  |  |
| たろう     |  |

## 月額費用のお支払い方法

①毎月10日までに ご請求SMSをお送りします。 SMSを受信すると、待ち受け画面の 左下にアイコンが表示されます。

### ②▼を押すとSMSの アイコンを選択できます。

③真ん中のボタンで 確定します。

![](_page_9_Picture_4.jpeg)

![](_page_9_Picture_5.jpeg)

![](_page_9_Picture_6.jpeg)

誰でもスマホです。 先月のご利用料金のご請求です。 下記よりご確認ください。

■ご請求金額:4,980円 ■お支払い先コンビニ:ファミリーマート

■受付番号:1234 ■確認番号:987654321 金額、お支払い先、お支払い番号を ご確認ください。

希望のコンビニで、専用機械に番号を 入力し、出てきたレシートを持って レジにてお支払いとなります。

※セブンイレブンの場合は、店員さんに

#### ■お支払い期日:1月31日

#### お忙しいところお手数ではございますが 期日までのご対応をお願いいたします。

※送信専用です。

番号を直接ご伝達ください。

#### お支払い期日は 毎月月末23時59分です。

期日までにご入金がない場合は 解約となりますのでご注意ください。

本体の初期化方法

※バックアップが必要な場合、初期化前にバックアップをしていただきますようお願いいたします。

#### ①待ち受け画面の状態で メニューボタンを押します。

![](_page_10_Picture_3.jpeg)

#### ②【設定】を選択します。

![](_page_10_Figure_5.jpeg)

③その他を選択します。

| 設定          |
|-------------|
| 2 音・バイブ     |
| B セキュリティ    |
| 4 省エネ・電池    |
| 5 Wi-Fi     |
| 6 Bluetooth |
| 2ネットワーク     |
| 8 ドコモサービス   |
| 9 位置情報      |
| 0 クイック起動キー  |
| ※ その他       |
|             |

![](_page_10_Picture_8.jpeg)

![](_page_10_Figure_9.jpeg)

![](_page_10_Picture_10.jpeg)

![](_page_10_Figure_11.jpeg)

![](_page_10_Picture_12.jpeg)

![](_page_11_Picture_0.jpeg)